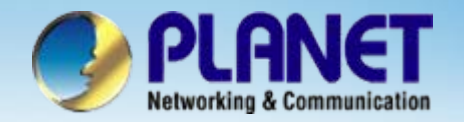

# **Internet Telephony Gateway**

## VIP – 000 / 050 / 280 / 400 / 450 Series Peer-to-Peer Configuration

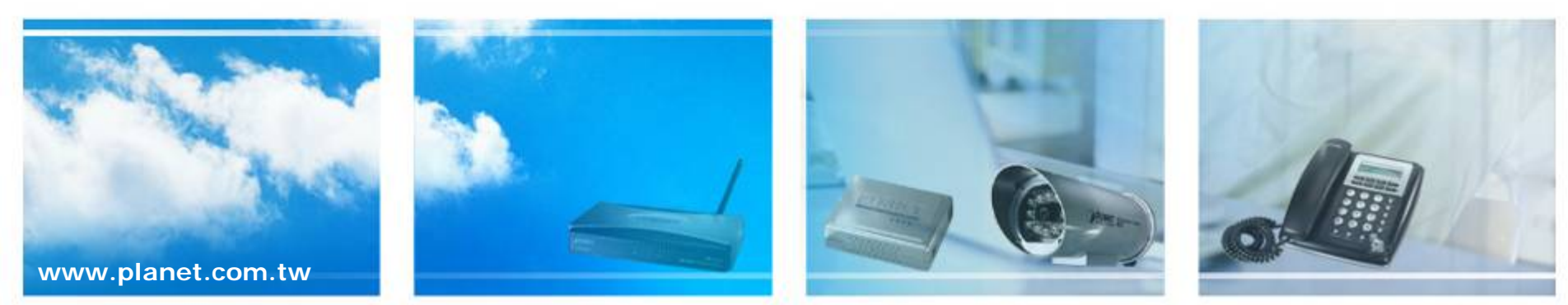

Copyright © PLANET Technology Corporation. All rights reserved.

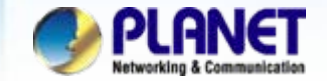

## **VoIP Gateway Quick Configuration**

We're using VIP-400 and VIP-280 with peer-to-peer to perform the calling party. Please refer to the following descriptions and insert proper parameter into the machine for establish the voice communications.

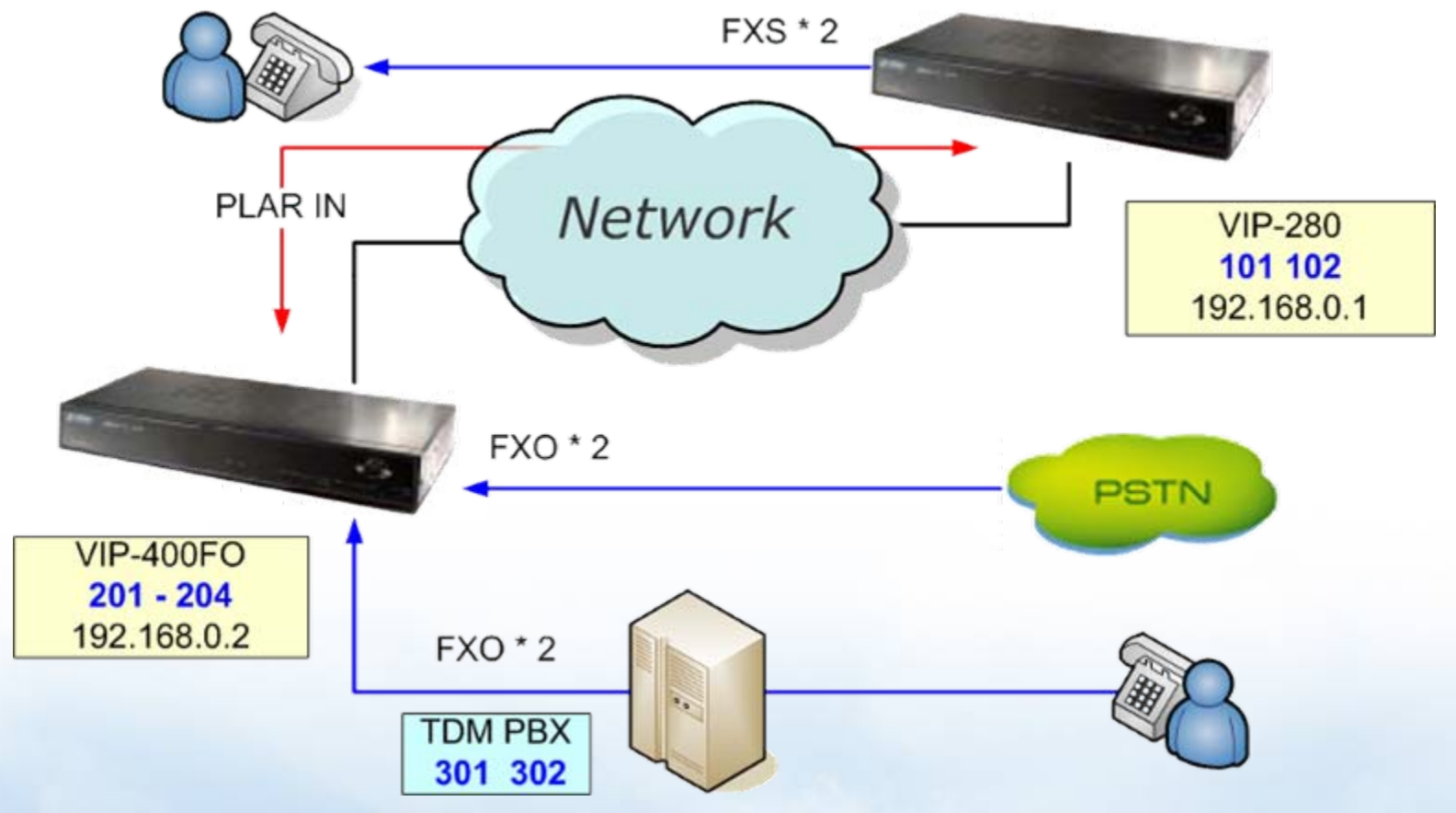

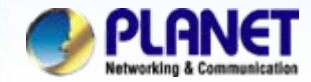

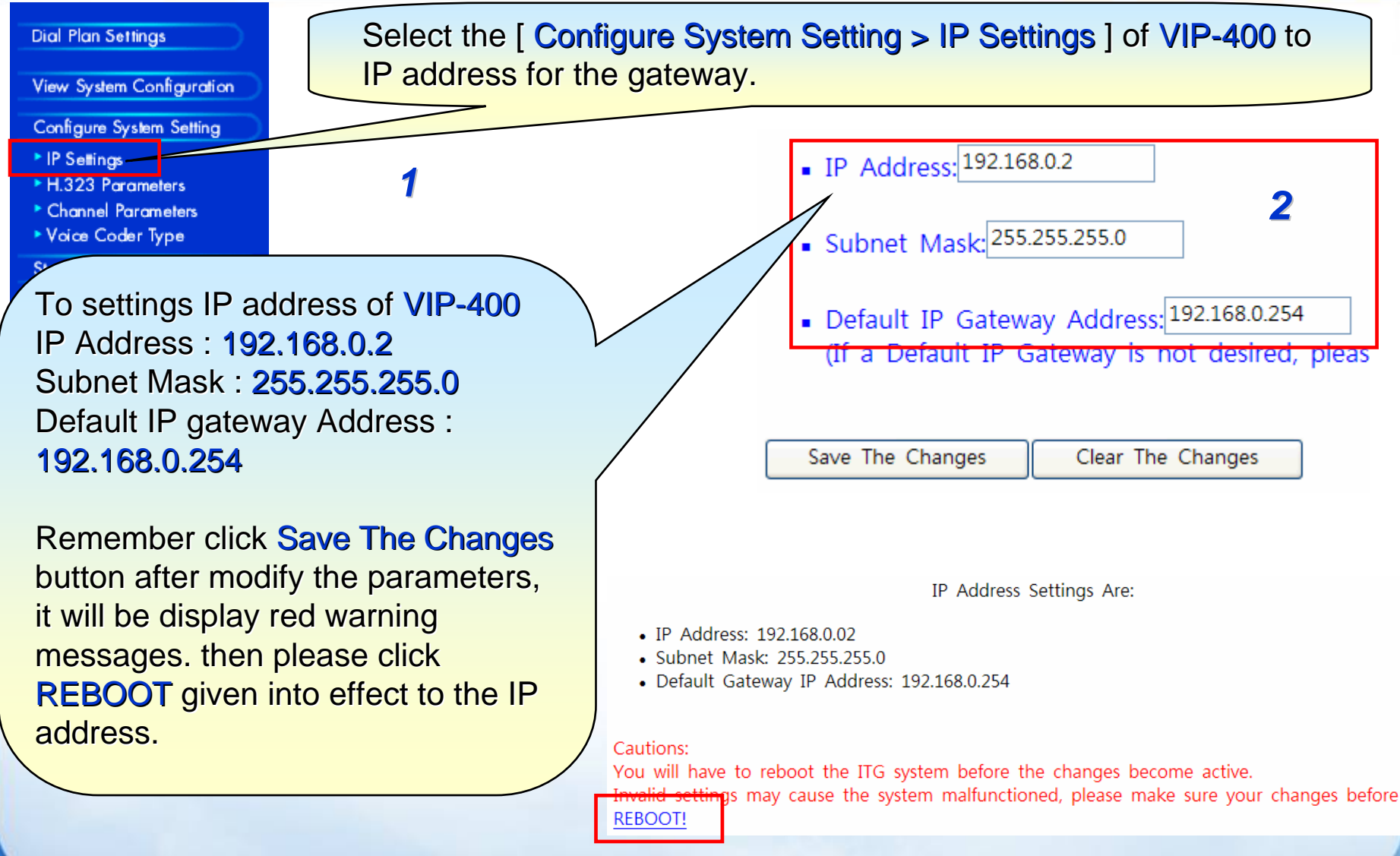

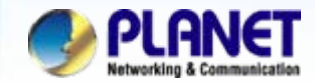

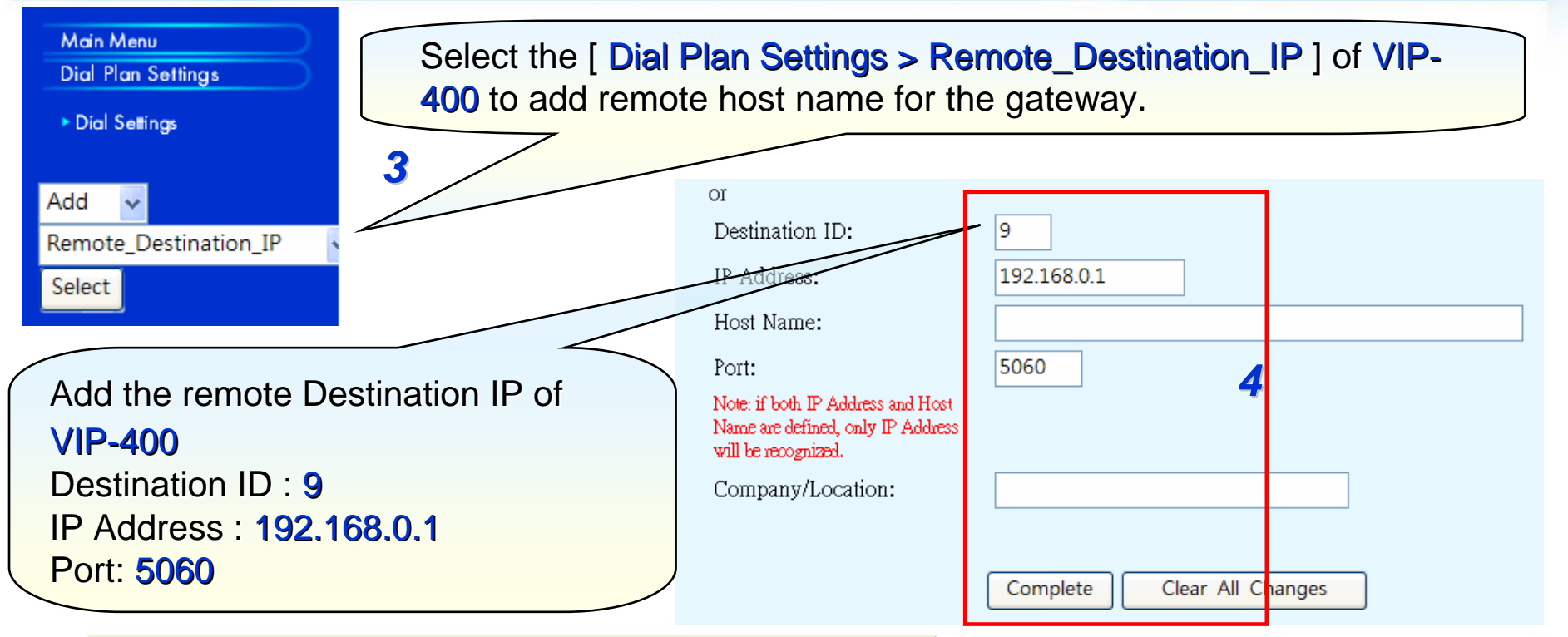

| Destination ID | Mode  | Destination                 | Cor | npany/Location |
|----------------|-------|-----------------------------|-----|----------------|
| 1              | Local | PORT = 0                    |     |                |
| 2              | Local | PORT = 1                    |     |                |
| 3              | Local | PORT = 2                    |     |                |
| 4              | Local | PORT = 3                    |     |                |
| 9              | H.323 | Dest = 192.168.0.1/1720 TCP |     |                |

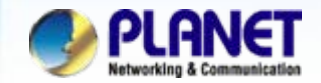

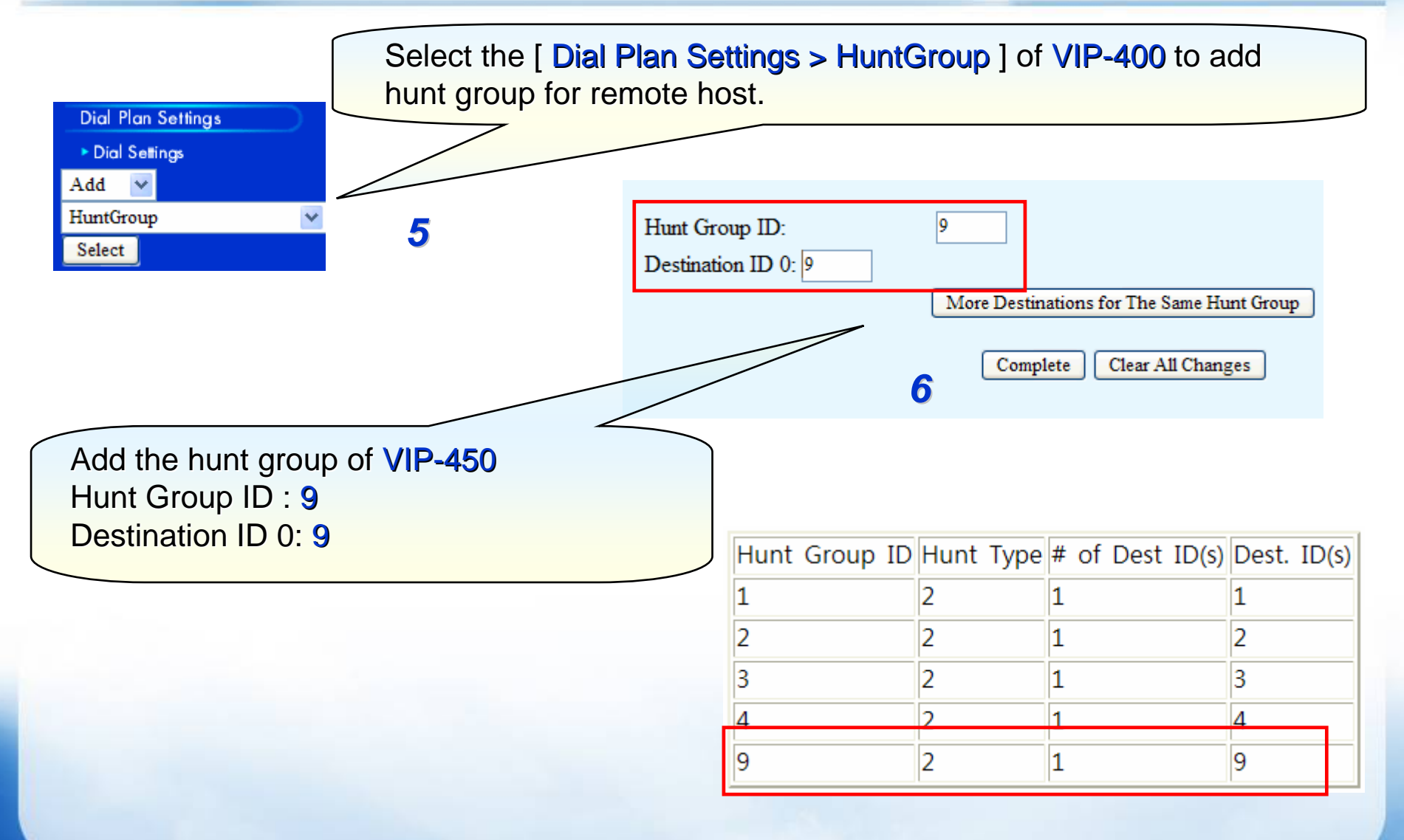

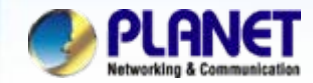

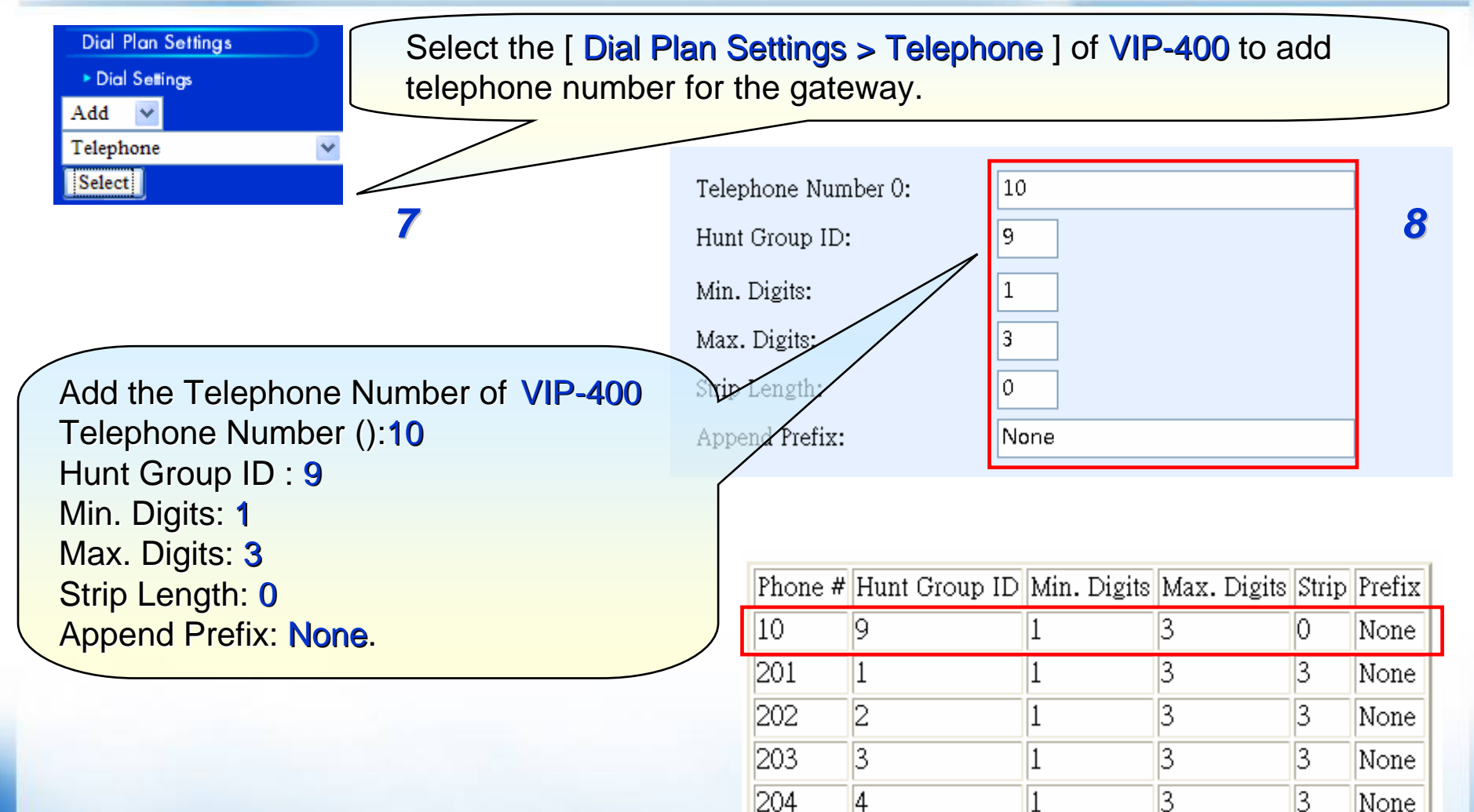

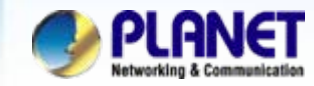

#### 🔗 COM1 - PuTTYtel

Incorrect password

Password? \*\*\* |TG>set port O fxo answer\_after 2

OK ITG>set port O dial\_in plar 101

OK ITG>config activate

OK ITG>config store

OK ITG><mark>-</mark>

### NOTE:

The auto answer number please don't smaller than twice(2), because will may caused PLAR parameter working filed.

Please Using either Telnet or Console (RS232) to setting parameters of between auto answer and PLAR IN number.

ITG> set port 0 fxo answer\_after 2 ITG> set port 1 fxo answer\_after 2 ITG> set port 2 fxo answer\_after 2 ITG> set port 3 fxo answer\_after 2

ITG> set port 0 dial\_in plar 101 ITG> set port 1 dial\_in plar 101 ITG> set port 2 dial\_in plar 102 ITG> set port 3 dial\_in plar 102

ITG> config activate ITG> config store

9

### Note:

activate(Enable the modification)store(Save the modification)

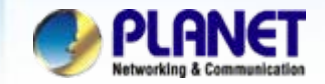

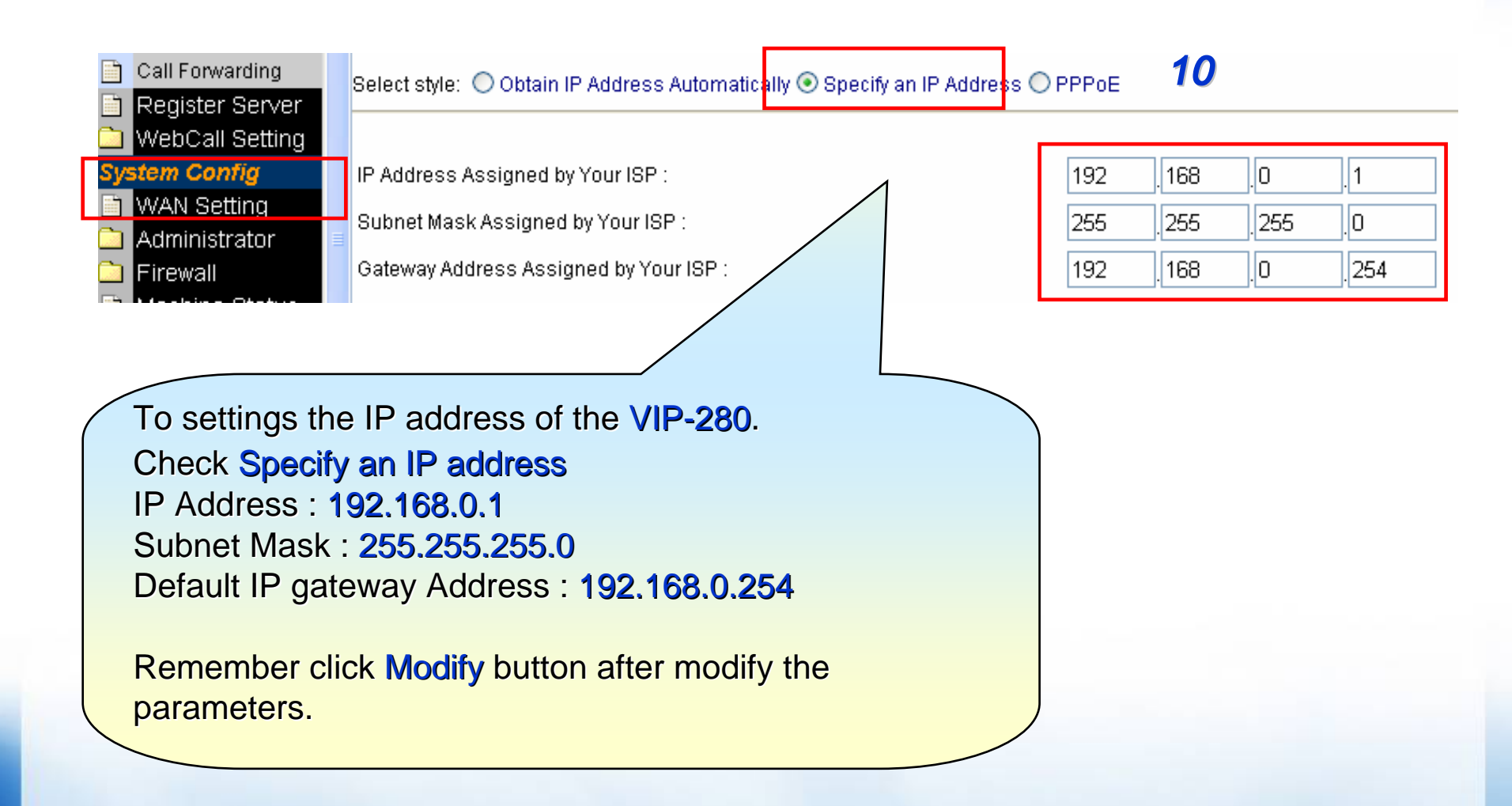

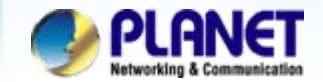

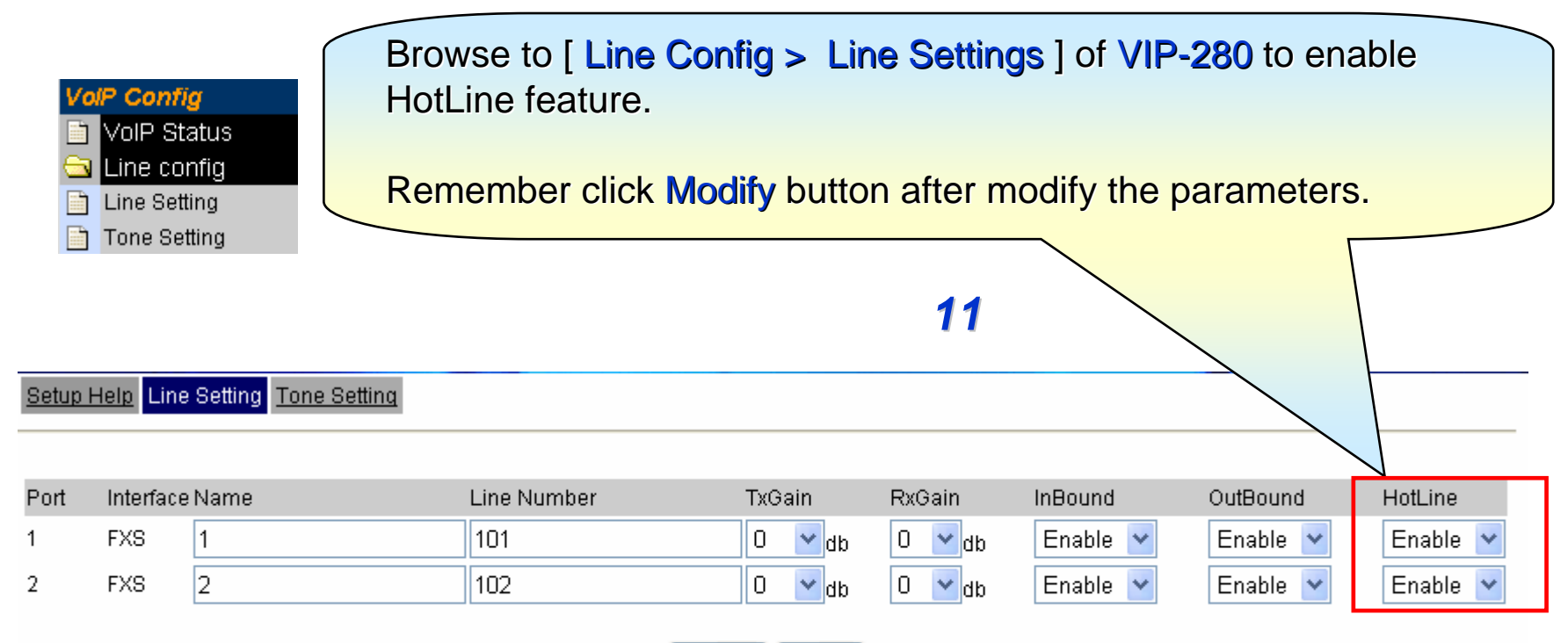

Modify Reset

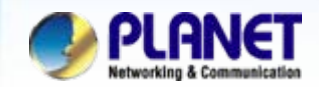

| <u>Setup</u>                                                           | Setup Help VolP Call Out VolP Call In Call Setup Call Forwarding |           |                        |                      |                      |           |        |         |               |
|------------------------------------------------------------------------|------------------------------------------------------------------|-----------|------------------------|----------------------|----------------------|-----------|--------|---------|---------------|
|                                                                        |                                                                  | Ма        | xDigits: 20            | FirstDigitTim        | e(Sec): 30 OtherDigi | tTime(Sec | ;); 5  | 12      |               |
| Index                                                                  | Remark                                                           | Area Code | Min Digits             | Max Digits           | IP Address           | Strip     | Prefix | Profile | Delete        |
| 1                                                                      | Line1                                                            | 101       |                        |                      | h323:192.168.0.2     |           |        |         | Delete        |
| 2                                                                      | Line2                                                            | 102       |                        |                      | h323:192.168.0.2     |           |        |         | Delete        |
| 3                                                                      | VIP-400                                                          | 20        | 1                      | 3                    | h323:192.168.0.1     |           |        |         | <u>Delete</u> |
| Remark : VIP-400<br>Area code : 20<br>Min Digits : 1<br>Min Digits : 3 |                                                                  |           |                        |                      |                      |           |        |         |               |
|                                                                        | IP Add                                                           | ress : h  | 323:192.1<br>Modify bi | 68.0.1<br>utton afte | r modify the para    | meter     | S.     |         |               |

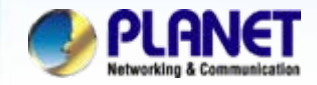

Setup Help VolP Call Out VolP Call In Call Setup Call Forwarding

|       |               | MaxE      | Digits: 20 | FirstDigitTime(S | Sec): 30 OtherDigitTir | ne(Sec) | 5      | 13      |               |
|-------|---------------|-----------|------------|------------------|------------------------|---------|--------|---------|---------------|
| Index | Remark        | Area Code | Min Digits | Max Digits       | IP Address             | Strip   | Prefix | Profile | Delete        |
| 1     | Line1         | 101       |            |                  | h323:192.168.0.2       |         |        |         | <u>Delete</u> |
| 2     | Line2         | 102       |            |                  | h323:192.168.0.2       |         |        |         | <u>Delete</u> |
| 3     | VIP-400       | 20        | 1          | 3                | h323:192.168.0.1       |         |        |         | <u>Delete</u> |
| 4     | Hot_Line_call | hl1       | 1          | 3                | h323:192.168.0.1       | 3       | 201    |         | <u>Delete</u> |
| 5     | Hot_Line_call | hl2       | 1          | 3                | h323:192.168.0.1       | 3       | 202    |         | <u>Delete</u> |

To configuration the call out routing table of VIP-280 for hot line number. Remark : Hot\_Line\_call Area code : hl1 Min Digits : 1 Min Digits : 3 IP Address : h323:192.168.0.1 Strip : 3 Prefix : 201 Remember click Modify button after modify the parameters.

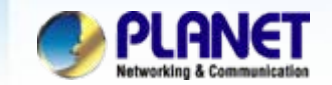

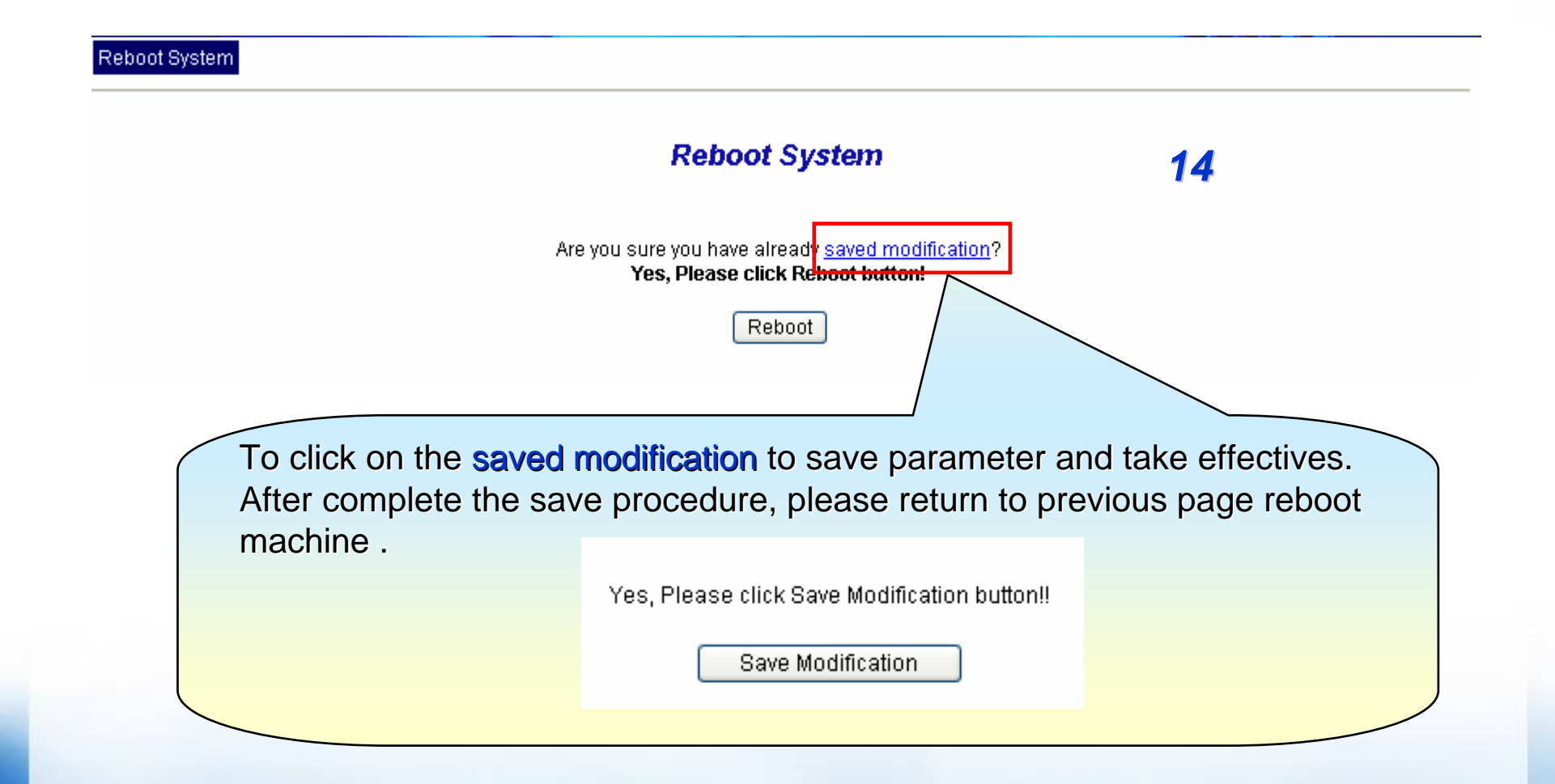

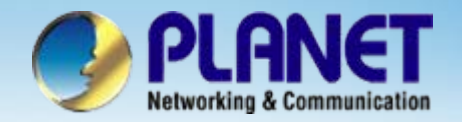

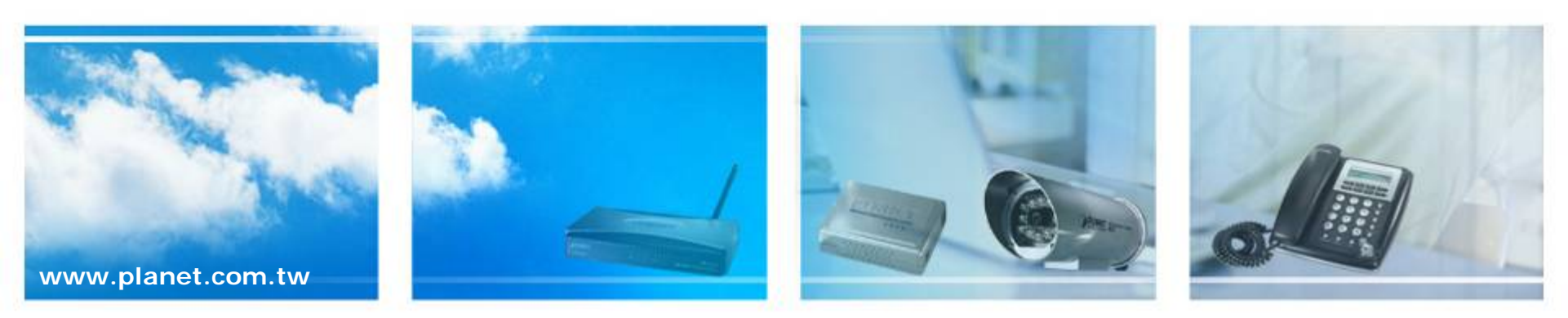